## Yealink – Enabling TLS

## Manually programming your telephone for TLS and SRTP

- 1. Press and release the ok button on the phone to obtain the ip address of the telephone.
- 2. Go to Security -> Trusted Certificates.
- 3. Set Only Accept Trusted Certificates to Disabled
- Click the Browse button next to Load trusted certificates file.
- Select your certificate file obtained from the certificate provider (xxxx.crt) and click the upload button.
- 6. The certificate should upload and be displayed in the list.
- 7. Click the Confirm button.
- 8. Move to the Account tab.
- 9. Set the transport to TLS.
- 10. Restart your device and test if you can make a call.

## SRTP

- 1. Go to the Accounts tab
- 2. Select the registered account and click Advanced.
- 3. Scroll Down to Voice Encryption (SRTP) and select Enable
- 4. Click Confirm button to save changes.

\*\* If you stop using TLS you must disable SRTP also. An easy way to tell is if you attempt to make after removing TLS the audio will be static only.

## Auto-provisioning text for TLS and SRTP

Coming soon!

Version 01.01202024